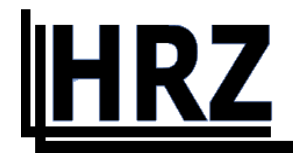

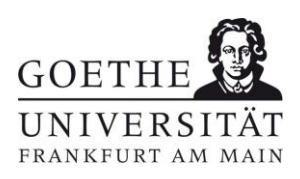

## Android FLUGHAFEN

Version 1.1

## Inhalt / Contents

| FLUGHAFEN (deutsch) | 3 |
|---------------------|---|
| FLUGHAFEN (english) | 5 |

## FLUGHAFEN (deutsch)

• Zuerst Wurzelzertifikat <u>T-TeleSec GlobalRoot Class 2</u> im Format .crt für WLAN auf Ihrem Android installieren.

Dafür können Sie entweder den oben hinterlegten Link folgen, aber auch folgenden QR-Code verwenden. Halten Sie die Kamera App über den QR-Code und unten erscheint die Möglichkeit demselben Link wie oben zu folgen. Laden Sie das Zertifikat herunter und öffnen Sie es.

Den Zertifikatsnamen können Sie frei wählen, die "Verwendung der Anmeldedaten" muss auf "WLAN" stehen.

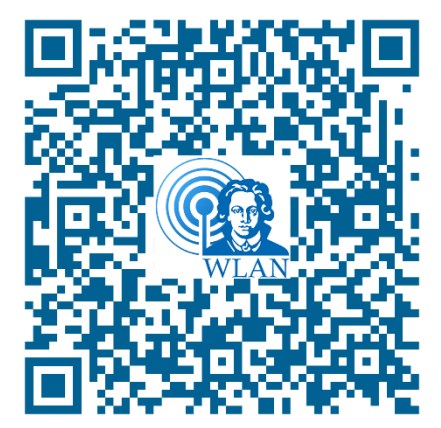

Abbildung 1 QR-Code T-TeleSec GlobalRoot Class 2

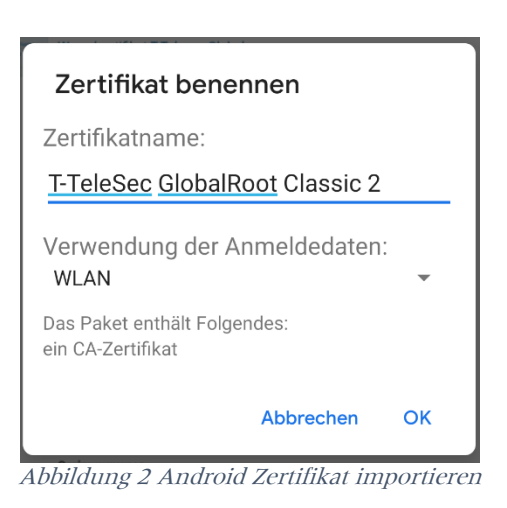

• Danach kann über Einstellungen → Netzwerk & Internet → WLAN das Netz konfiguriert werden.

EAP-Methode Phase 2-Authentifizerung CA-Zertifikat Domain Identität Anonyme Identität Passwort PEAP MS-CHAP v2 Das eben installierte Zertifikat uni-frankfurt.de <HRZ-ACCOUNT> <u>eduroam@uni-frankfurt.de</u> <HRZ-PASSWORT>

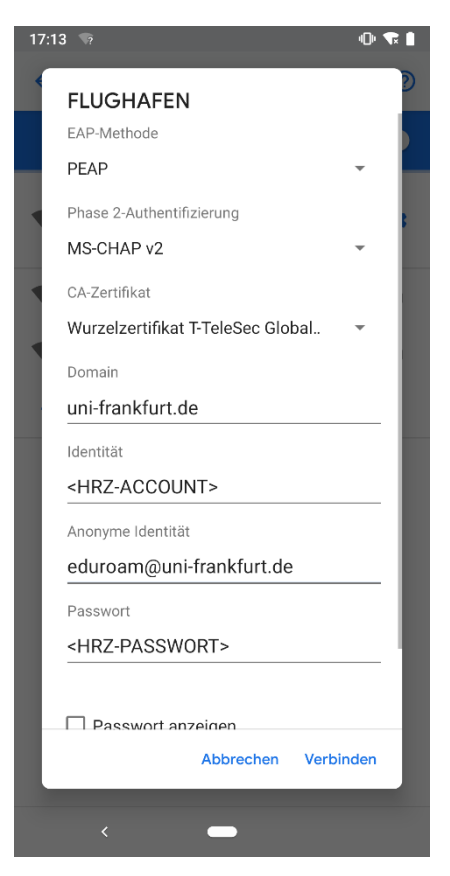

Abbildung 3 Android Einstellungen FLUGHAFEN manuell

## FLUGHAFEN (english)

• First install the root certificate <u>T-TeleSec GlobalRoot Class 2</u> in .crt format for WI-FI on your Android.

You can either follow the link above or use the following QR code. Hold the camera app via the QR code and at the bottem appears the ability to follow the same link as above. Download the certificate and open it.

You can choose the certificate name freely, "Credential use" must be on "Wi-Fi".

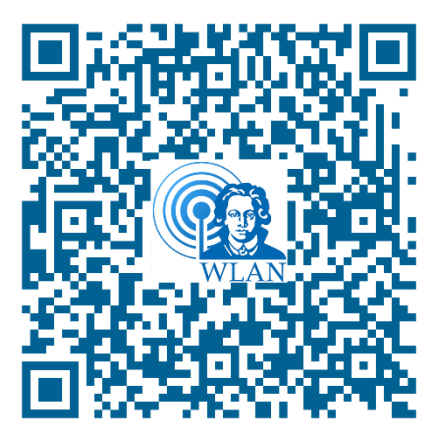

Figure 1 QR-Code T-TeleSec GlobalRoot Class 2

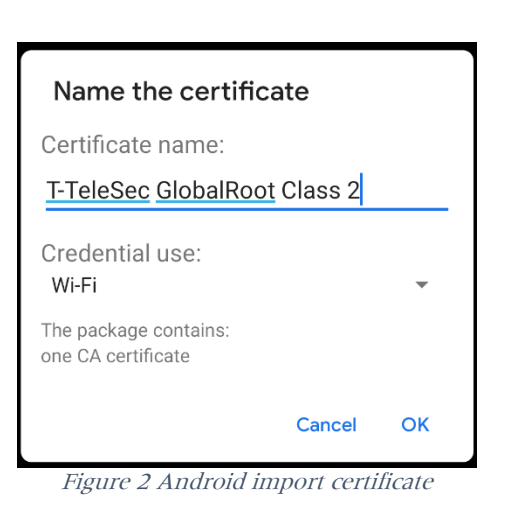

Version 1.1

• Then the network can be configured via Settings  $\rightarrow$  Network & Internet  $\rightarrow$  WI-FI.

EAP method Phase 2 authentication CA certificate Domain Identity Anonymous Identity Password PEAP MS-CHAP v2 The newly installed certificate uni-frankfurt.de <HRZ-ACCOUNT> <u>eduroam@uni-frankfurt.de</u> <HRZ-PASSWORD>

|   | <b>∝</b> ຈ? ⊻ ₽ •             | <u>ا</u> ن | ₩ 8 |
|---|-------------------------------|------------|-----|
| • | FLUGHAFEN                     |            | 2   |
|   | EAP method                    |            |     |
|   | PEAP                          | ~          |     |
|   | Phase 2 authentication        |            | 8   |
| Ŀ | MSCHAPV2                      | -          |     |
|   | CA certificate                |            |     |
|   | T-TeleSec GlobalRoot Class 2  | -          |     |
| L | Domain                        |            |     |
|   | uni-frankfurt.de              |            |     |
| L | Identity                      |            |     |
| L | <hrz-account></hrz-account>   |            |     |
| L | Anonymous identity            |            |     |
| L | eduroam@uni-frankfurt.de      |            |     |
| L | Password                      |            |     |
| L | <hrz-password></hrz-password> |            |     |
| L |                               |            |     |
| - | Show password                 |            |     |
|   | Cancel Conr                   | nect       |     |
|   |                               |            |     |
|   | <   —                         |            |     |

Figure 3 Android FLUGHAFEN settings manuel